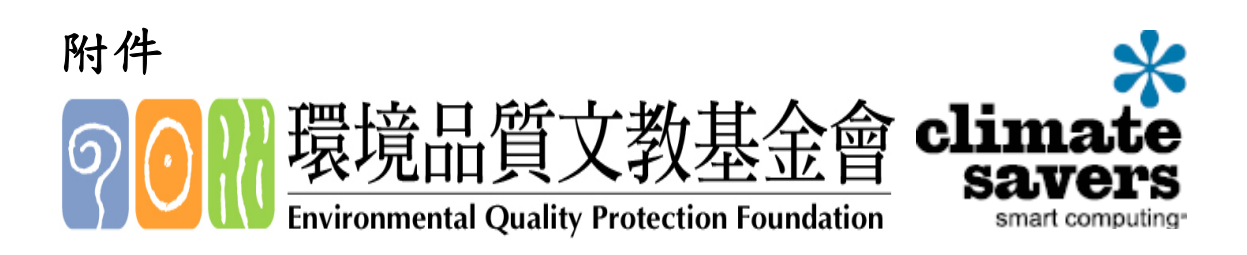

# 能源控制設定(Power Management)

#### 建議設定(Recommended Setting)

在一段時間內未使用電腦,能源管理系統會將電腦螢幕、硬碟和電 腦主機進入較低能耗的「休眠」模式。一個簡單的觸碰到滑鼠或是鍵 盤,在數秒內將會「喚醒」電腦、硬碟及螢幕。能源管理系統在 Windows 和 Macintosh 的操作系統內都有標準化。

使用能源控制系統可以減少能源的消耗和冷卻系統的花費,並減少 噪音、延長個人電腦電池的使用壽命。當電腦消耗較低的能源時,就 減少了對環境的衝擊。

為了增加您使用電腦的能源效益,電腦節能拯救氣候行動(Climate Savers Computing Initiative, CSCI)建議電腦可做下列的設定:

- 螢幕/監視器休眠:15 分鐘之內
- 關閉硬碟/硬碟休眠:15分鐘之內
- 系統待命/休眠:30分鐘之內

### 設定操作指南(Instruction for manually enabling)

#### Windows 2000/XP

1. 選擇開始(Start)→控制台(Control Panel)。

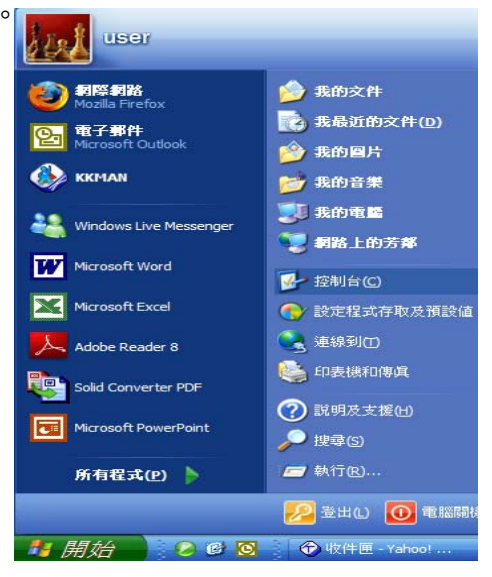

2. 快點兩下在控制台中的顯示(Display)。

| € 控制台                       |                        |                                     |                                       | [                 | . 🗆 🔀 |
|-----------------------------|------------------------|-------------------------------------|---------------------------------------|-------------------|-------|
| 檔案(E) 編輯(E) 檢視(V) 我的最愛(A    | り 工具(1)                | 說明(出)                               |                                       |                   | - 🥂   |
| 🜀 上一頁 🔹 🌍 🔹 🏂 🔎 撫           | 尋 🜔 資料初                | • 🏢                                 |                                       |                   |       |
| 網址(2) 🔂 控制台                 |                        |                                     |                                       | 🖌 🄁 移至            | Open  |
|                             | <b>(</b><br>)<br>資訊安全中 | >>>>>>>>>>>>>>>>>>>>>>>>>>>>>>>>>>> | <ul> <li>(1)</li> <li>電源選項</li> </ul> | <b>上</b><br>電話和數據 | ^     |
| ₩ 90×20507113870000<br>諸參問  | ı<br>ت                 |                                     | ŷ                                     | (HE III)          |       |
| 🗞 Windows Update<br>🕐 說明及支援 | 網路安裝精                  | 網路連線                                | 語音                                    | 聲音及音訊<br>裝置       |       |
|                             | 鍵盤                     | <b>ご</b><br>顯示                      |                                       |                   | ~     |

3. 在顯示內容(Display Properties)中點選螢幕保護程式(Screen Saver) 標籤,並點選右下角的能源之星(Energy Star)按鈕。

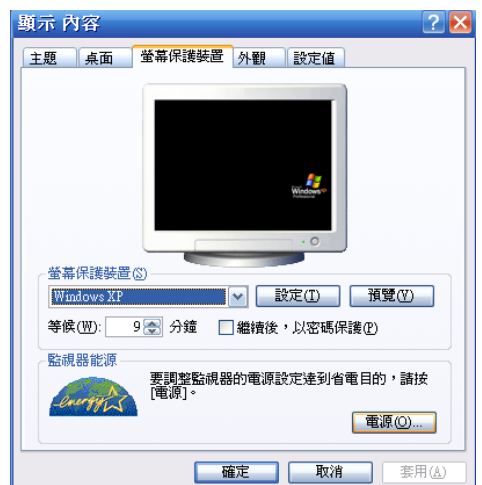

4. 在電源配置(Power Schemes)下,選擇 Home/Office Desk。

| 電源選項                                                              | i 內容                                                                                                    |              |                |            |                     |                | ? 🔀         |
|-------------------------------------------------------------------|----------------------------------------------------------------------------------------------------|--------------|----------------|------------|---------------------|----------------|-------------|
| 電源配置                                                              | 進階                                                                                                    | 休眠           | UPS            |            |                     |                |             |
| 4                                                                 | 諸爲目前<br>在下方診                                                                                                    | 使用的電<br>定中所作 | illi選取損<br>的變更 | 漫適當<br>・將會 | 的電源<br>修改<br>您<br>所 | 2置・諸済<br>所選取的顧 | 主意,您<br>記置。 |
| 電源配                                                               | 置(0)                                                                                                    | •            |                |            |                     |                |             |
| Home/<br>Portabl<br>Present<br>Always<br>Minim<br>Max B<br>LocalC | Home/Office Deck<br>Portable/Laptop<br>Presentation<br>Always On<br>Minimal Power Management<br>Max Battery<br>Local Cooling |              |                |            |                     |                |             |
| 關閉硬                                                               | 碟①:                                                                                                    | 無            |                |            |                     |                | ~           |
| 系統待                                                               | 命( <u>I</u> ):                                                                                                    | 無            | 1              |            |                     |                | ~           |
|                                                                   |                                                                                                    | [            | 確定             | _          | <b>I</b> II III     |                | 套用(A)       |

| 電源選項 內容             |                                          | ?       | × |
|---------------------|------------------------------------------|---------|---|
| 電源配置 進階 休           | IR UPS                                   |         |   |
| · 【】 諸爲目前使<br>在下方設定 | 用的電腦選取最適當的電源配置。請注意<br>中所作的變更,將會修改您所選取的配置 | ,您<br>。 |   |
| - 電源配置(0)           |                                          |         |   |
| Home/Office Desk    |                                          | ~       |   |
|                     | 另存新檔(2) 開除(2)                            | )       |   |
| _Home/Office Desk 電 | 源配置的設定                                   |         |   |
| 關閉監視器(M):           | 無                                        | ~       |   |
| 關閉硬碟(1):            | 1 分鐘後<br>2 分鐘後<br>3 分鐘後                  |         |   |
| 系統待命(工):            | 5 分鐘後<br>10 分鐘後<br>15 分鐘後                |         |   |
|                     | 20 分鐘後<br>25 分鐘後<br>30 分鐘後               |         |   |
|                     | 45 分鐘後<br>1 小時後<br>2 小時後                 |         |   |
|                     | 3 小時後<br>4 小時後<br>5 小時後                  |         | ) |
|                     | <u></u>                                  |         |   |

5. 設定在15分鐘內關閉螢幕。
 6. 設定在15分鐘內關閉硬碟。
 7. 設定在30分鐘內系統待機。

8. 按下確定(Ok)。

| 氯選項 內容              |                                            | ?   |
|---------------------|--------------------------------------------|-----|
| 電源配置 進階 休           | BE, UPS                                    |     |
| ・ 諸為目前使用<br>在下方設定で  | 用的電腦選取最適當的電源配置。請注意,<br>中所作的變更,將會修改您所選取的配置。 | 您   |
| ∼電源配置(0)            |                                            |     |
| Home/Office Desk    |                                            | ~   |
|                     | 另存新檔(2) 開除(12)                             |     |
| _Home/Office Desk 電 | 源配置的設定                                     |     |
| 關閉監視器(M):           | 15 分鐘後                                     | ~   |
| 關閉硬碟(I):            | 15 分鐘後                                     | ~   |
| 系統待命( <u>T</u> ):   | 30 分鐘後                                     | ~   |
|                     |                                            |     |
|                     |                                            |     |
|                     | 確定 取消 至 第                                  | (A) |

## 設定操作指南(Instruction for manually enabling)

## Windows Vista

1. 選擇左下角「開始」→「控制台」。

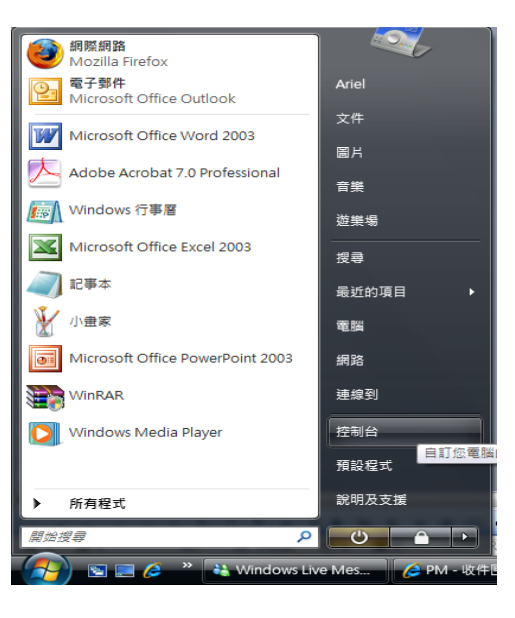

2. 快點兩下在控制台中的「電源選項」。

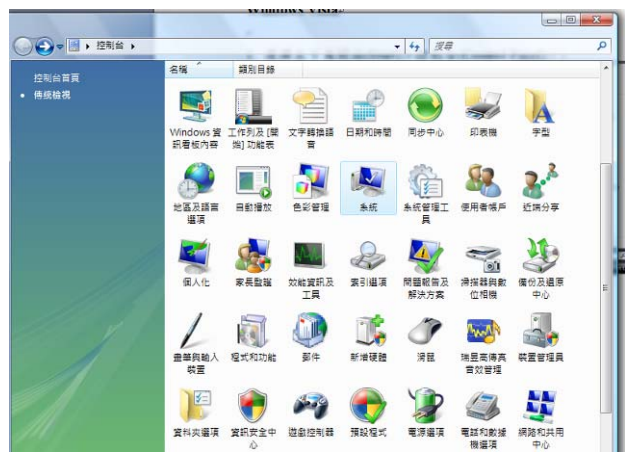

3. 選取「慣用的計畫」中的「省電」,並按下「變更計劃」設定。

| 唤醒時需要密碼<br>還摆按下電源按鈕時的行為<br>建立電源計劃 | 選取電源計劃<br>電源計劃可解助您最佳化電腦效能或<br>來自訂, <u>電源計劃詳細資訊</u>           | 的結婚。議議助計劃來自訂或選擇計劃,並要更計劃的 | 國源設 |
|-----------------------------------|--------------------------------------------------------------|--------------------------|-----|
| 🧕 選擇關閉顧示器的時機                      | 價用的計劃                                                        |                          |     |
| (電腦休眠時變更                          | <ul> <li>22 連連設定</li> <li>22 提手計劃設定</li> </ul>               | 節省能源: 000<br>效能: 000     |     |
|                                   | <ul> <li>              參             愛更計劃設定      </li> </ul> | 節省能源: 000000<br>效能: 00   |     |
|                                   | ◎ 高效能<br>提更計劃設定                                              | 節省能源: 00<br>效能: 000000   |     |

| 4.<br>5. | 設定在15<br>設定在30 | 分鐘內關閉顯示器<br>分鐘內讓電腦休眠 | 0<br>0 | ・         ・         ・         ・         ・         ・         ・         ・         ・         ・         ・         ・         ・         ・         ・         ・         ・         ・         ・         ・         ・         ・         ・         ・         ・         ・         ・         ・         ・         ・         ・         ・         ・         ・         ・         ・         ・         ・         ・         ・         ・         ・         ・         ・         ・         ・         ・         ・         ・         ・         ・         ・         ・         ・         ・         ・         ・         ・         ・         ・         ・         ・         ・         ・         ・         ・         ・         ・         ・         ・         ・         ・         ・         ・         ・         ・         ・         ・         ・         ・         ・         ・         ・         ・         ・         ・         ・         ・         ・         ・         ・         ・         ・         ・         ・         ・         ・         ・         ・         ・         ・         ・         ・         ・         ・         ・         ・ |
|----------|----------------|----------------------|--------|----------------------------------------------------------------------------------------------------|
|          |                |                      |        | 變更計劃的設定: 省電<br>僅僅您的電腦要使用的休暇及顯示雜設定。                                                                                                    |
|          |                |                      |        | <ul> <li>② 期限期示器: 15 分/ / ▼</li> <li>③ 調電脳状態: 30 分/ / ●</li> </ul>                                                                                                    |
|          |                |                      |        | 變更進陰電源設定(C)<br>通原計劃的預設設定(R)                                                                                                    |
| 6.       | 按下「儲存          | 字變更」。                |        | · 「 」 「 」 」 「 」 」 」 」 」 」 」 」 」 」 」 」 」                                                                                                    |

## Mac OS X

- 1. 按下在螢幕左上角的蘋果符號(Apple Menu)。
- 2. 於(System Preferences)按下(Show All)並自(Hardware)列中選擇 (Energy Saver)。
- 按下(Show Details)按鈕。選擇在(Setting For:)下的(Power Adapter)。若是因為系統阻止您變更設定,導致您未能完成此步 驟,請在此步驟停止。
- 使用滾軸(Slider)設定(Put the computer to sleep when it is inactive) 於 30 分鐘之內。
- 5. 檢查方塊(Use Separate time to put the display to sleep)並使用滾軸 (Slider)設定於 15 分鐘之內。
- 6. 檢查方塊(Put the hard disk to sleep when possible)。

| 000           | Energy Saver                                                 | e                |
|---------------|--------------------------------------------------------------|------------------|
| 1 <b>(</b>    |                                                              |                  |
| Show All Dis  | plays Sound Network Startup Disk                             |                  |
| Op            | timize Energy Settings: Custom                               | •                |
|               | Settings for: Power Adapter                                  | •                |
|               | Sleep Options                                                |                  |
| Put the co    | mouter to sleep when it is inactive for                      |                  |
| r ut the co   |                                                              |                  |
|               | 1 1 1 1 1 1 Y 1 1 1 1 1 1<br>1 min 15 min 1 hr 3             | i i<br>hrs Never |
| 🗹 Use s       | eparate time to put the display to sleep                     |                  |
|               | · · · · · · · · · · · · · · · · · · ·                        |                  |
|               | 1 min 15 min 1 hr 3                                          | hrs Never        |
| 🗹 Put th      | ne hard disk to sleep when possible.                         |                  |
| You are using | g custom optimization. Current battery charge is 99 percent. |                  |
|               | Show battery status in the menu bar                          |                  |
| Click th      | e lock to prevent further changes.                           | (Hide Details)   |